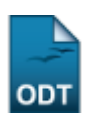

## **Consultar Reconhecimentos**

| Sistema            | SIGAA                                               |
|--------------------|-----------------------------------------------------|
| Módulo             | Graduação                                           |
| Usuários           | Servidores do Departamento de Administração Escolar |
| Perfil             | Administrador DAE                                   |
| Última Atualização | 11/10/2016 13:46                                    |

1/3

Esta operação permite a consulta, alteração e remoção de reconhecimentos dados aos cursos da instituição.

Para realizar a operação, acesse o SIGAA  $\rightarrow$  Módulos  $\rightarrow$  Graduação  $\rightarrow$  Consultas  $\rightarrow$  Consultas Gerais  $\rightarrow$  Reconhecimentos.

O sistema exibirá a tela onde o usuário deverá efetuar a *Busca por Reconhecimentos*, visualizada abaixo:

|                 | Busca por Reconhecimentos             |                                                     |  |  |  |  |  |
|-----------------|---------------------------------------|-----------------------------------------------------|--|--|--|--|--|
| 0<br>0          | Portaria Decreto<br>Matriz Curricular | ADMINISTRAÇÃO - NATAL - I - FORMAÇÃO PROFISSIONAL 1 |  |  |  |  |  |
| 0               | Todos                                 |                                                     |  |  |  |  |  |
| Buscar Cancelar |                                       |                                                     |  |  |  |  |  |

Nenhum registro encontrado de acordo com os critérios de busca informados.

Graduação

Caso desista da operação, clique em **Cancelar** e confirme na janela que será apresentada pelo sistema para confirmação. Esta operação é válida para todas as telas que apresentem esta função.

Para retornar à página inicial do módulo, clique em Graduação . Esta opção é válida sempre que a função estiver disponível.

Para prosseguir com a busca, o usuário deve informar ao menos um dos critérios solicitados. Escolha entre *Portaria Decreto*, onde deverá ser informada a portaria do curso de graduação que deseja consultar o reconhecimento; *Matriz Curricular*, que deve ser selecionada dentre as listadas pelo sistema; e *Todos*, para que todos os reconhecimentos existentes sejam listados.

Exemplificaremos com a *Matriz Curricular* de <u>ADMINISTRAÇÃO - NATAL - I - FORMAÇÃO PROFISSIONAL</u> <u>1</u>. Após escolher os critérios de busca, clique em **Buscar** para dar continuidade. Será exibida a *Lista de Reconhecimentos Encontrados* da seguinte maneira: Last update: 2016/10/11 3:46

|                                                                |                     | Busca por Reconhecimentos                |                  |   |  |  |
|----------------------------------------------------------------|---------------------|------------------------------------------|------------------|---|--|--|
| 0                                                              | Portaria Decreto    |                                          |                  |   |  |  |
| $\circ$                                                        | Matriz Curricular   | SELECIONE                                |                  |   |  |  |
| $\circ$                                                        | Todos               |                                          |                  |   |  |  |
|                                                                |                     | Buscar Cancelar                          |                  |   |  |  |
|                                                                |                     |                                          |                  |   |  |  |
| 🤯: Alterar dados do Reconhecimento 🛛 🧕: Remover Reconhecimento |                     |                                          |                  |   |  |  |
|                                                                |                     | LISTA DE RECONHECIMENTOS ENCONTRADOS (1) |                  |   |  |  |
| iz Curric                                                      | cular               |                                          | Data de Validade |   |  |  |
| NISTRAÇ                                                        | ÇÃO - NATAL - FORMA | CÃO PROFISSIONAL 1 - I - NATAL           |                  | 2 |  |  |

Para *Alterar dados do Reconhecimento*, clique no ícone 🦻. A seguinte tela será gerada:

| CADASTRO DE RECONHECIMENTOS                        |   |  |  |  |
|----------------------------------------------------|---|--|--|--|
| Curso: 🖈 ADMINISTRAÇÃO/CCSA - NATAL - EAD          | * |  |  |  |
| Matriz Curricular: 🖈 I - FORMAÇÃO PROFISSIONAL 1 💌 |   |  |  |  |
| Portaria/Decreto: 🖈 PORTARIA Nº 68 - SEED/MEC      |   |  |  |  |
| Data do Decreto: 🖈 20/10/10 🔢                      |   |  |  |  |
| Data da Publicação: 🖈 22/10/10 🔢                   |   |  |  |  |
| Válido Até: 22/10/12                               |   |  |  |  |
| Alterar Cancelar                                   |   |  |  |  |
| Alterar Cancelar                                   |   |  |  |  |

\* Campos de preenchimento obrigatório.

O usuário poderá alterar um ou mais dos seguintes dados:

- Curso: Selecione o curso que deseja fazer alterações;
- Matriz Curricular: Escolhido o curso, informe a matriz curricular a partir da lista fornecida;
- *Portaria/Decreto*: Informe a portaria/decreto referente ao reconhecimento;
- Data do Decreto: Selecione a data em que o reconhecimento foi aprovado;
- Data da Publicação: Selecione a data em que o reconhecimento foi publicado;
- Válido Até: Informe até qual data o reconhecimento será válido.

O preenchimento dos campos *Data do Decreto*, *Data da Publicação* e *Válido Até* poderá ser feito digitando as datas nos respectivos campos ou a partir do calendário virtual que é exibido ao clicar no ícone III.

Exemplificaremos alterando o campo *Válido Até* para a data <u>22/10/12</u>. Feitas as devidas alterações, clique em **Alterar** para confirmá-las. Será mostrado a seguinte mensagem de sucesso da operação:

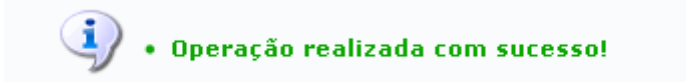

De volta à tela dos reconhecimentos encontrados, clique no ícone *para Remover Reconhecimento*. A seguinte tela será disponibilizada:

| CADASTRO DE RECONHECIMENTOS                        |   |  |  |  |
|----------------------------------------------------|---|--|--|--|
| Curso: 🖈 ADMINISTRAÇÃO/COSA - NATAL - EAD          | r |  |  |  |
| Matriz Curricular: 🖈 I - FORMAÇÃO PROFISSIONAL 1 💉 |   |  |  |  |
| Portaria/Decreto: * PORTARIA Nº 68 - SEED/MEC      |   |  |  |  |
| Data do Decreto: 🖈 20/10/10                        |   |  |  |  |
| Data da Publicação: 🖈 22/10/10                     |   |  |  |  |
| Válido Até: 22/10/12                               |   |  |  |  |
| Remover Cancelar                                   |   |  |  |  |

\* Campos de preenchimento obrigatório.

Para excluí-lo, clique em *Remover*. A seguinte mensagem de sucesso será gerada:

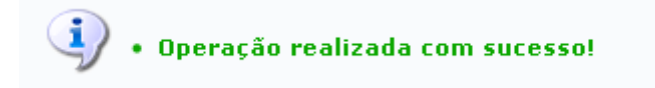

## **Bom Trabalho!**

## **Manuais Relacionados**

- Consultar Alunos
- Consulta de Matrizes Curriculares
- Consultar Cursos

<< Voltar - Manuais do SIGAA

From: https://docs.info.ufrn.br/ -

Permanent link: https://docs.info.ufrn.br/doku.php?id=suporte:manuais:sigaa:graduacao:consultas:consultas\_gerais:reconhecimentos

Last update: 2016/10/11 13:46

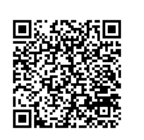